### ご利用ガイド

#### iOS14のアカウント設定確認方法

本マニュアルでは「iPhone(iOS14)」を用いたメール設定をご案内しております。 iPad 等をご利用いただいている場合には、多少画面が異なりますので 適宜読み替えていただけますようお願いいたします。

また設定に必要な[メール ID]・[メールパスワード]・[メールアドレス]は[ODN サービス ご利用のご案内]もしくは[ODNアプリケーションサービスご利用のご案内]に記載されて います。(以下[ご利用のご案内]と記述します)

## Step<sup>1</sup>

ホーム画面の「設定」アイコンをタップします。

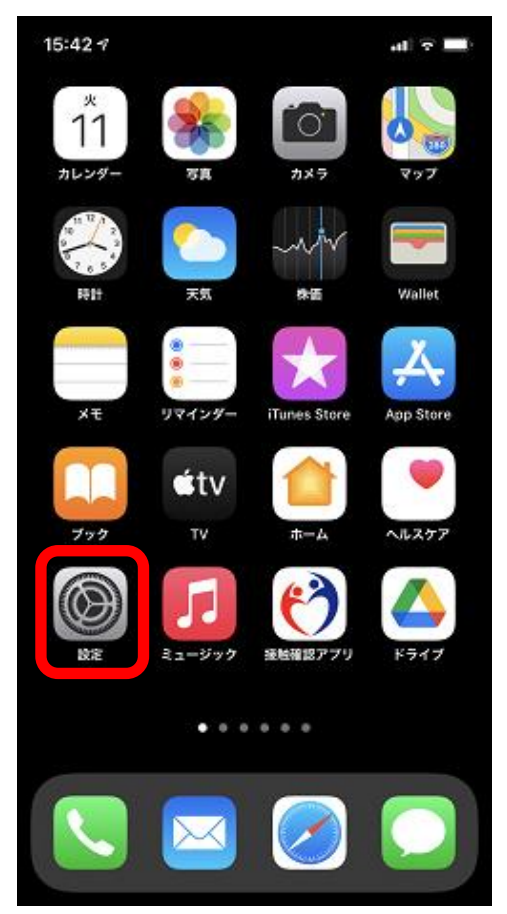

「メール」をタップします。

| 19:00 🕫                 | al 🗢 🔳     |
|-------------------------|------------|
| 設定                      |            |
| Q. 検索                   |            |
| Apple ID、iCloud、メディアと購入 | >          |
| ▶ 機内モード                 | $\bigcirc$ |
| 🛜 Wi-Fi                 | >          |
| 8 Bluetooth             | オン >       |
| くクロール<br>(1) モバイル通信     | >          |
| 💿 インターネット共有             | オフ >       |
| VPN VPN                 | $\bigcirc$ |
| $\sim\sim$              | $\sim$     |
| <b>?</b> パスワード          | >          |
| ✓ メール                   | >          |
| (2) 連絡先                 | >          |

# Step3

「アカウント」をタップします。

| 19:01 7          |       | al 🗢 🔳 |
|------------------|-------|--------|
| く設定              | メール   |        |
| "メール"にアクセス       | を許可   |        |
| 🌏 Siriと検索        | ŝ     | >      |
| <b>通知</b><br>パッジ |       | >      |
| (1) モバイル         | データ通信 |        |
|                  |       |        |
| アカウント            |       | >      |
|                  |       |        |
| メッセージリスト         |       |        |
| プレビュー            |       | 2行 >   |
| TO/CCラベルを        | 表示    |        |
| スワイプオプシ          | ョン    | >      |
| メッセージ            |       |        |
| 削除前に確認           |       |        |

「SMTP」をタップします。

| ODN 完                    | 7                                                |
|--------------------------|--------------------------------------------------|
|                          |                                                  |
|                          | $\mathbf{)}$                                     |
| 情報                       |                                                  |
| ODN_Support              |                                                  |
| xxx99999@xxxxx.odn.ne.jp | >                                                |
| ODN                      |                                                  |
| 75                       |                                                  |
| popssl.odn.ne.jp         |                                                  |
| xxx999999                |                                                  |
| •••••                    |                                                  |
| 75                       |                                                  |
| smtpssl.odn.ne.jp        | >                                                |
|                          |                                                  |
|                          | >                                                |
|                          |                                                  |
| アカウントを削除                 |                                                  |
|                          | ODN デ   情報 (************************************ |

## Step5

「smtpssl.odn.ne.jp」をタップしてくだ さい。

|                                | SMTP                |
|--------------------------------|---------------------|
| プライマリサーバ                       |                     |
| smtpssl.odn.ne.jp              | オン >                |
| ほかのSMTPサーバ                     |                     |
| サーバを追加                         | >                   |
| "メール"は、プライマリサ−<br>サーバを順番に試します。 | -バを使用できない場合はほかのSMTP |
| ※注意                            |                     |

お客様の設定によっては複数のサーバが 登録されている場合がございます。

### ※下記の表をご確認の上、ご自身の情報と設定が異なる場合は修正をお願いします

#### 以下の設定内容を確認し、「完了」をタップしてください。

| 項目     | 設定                                   |
|--------|--------------------------------------|
| サーバ    | チェックが入っていることを確認してください。               |
| ホスト名   | smtpssl.odn.ne.jp と入力されていることを確認ください。 |
| ユーザ名   | [メール ID]が入力されていることを確認してください。         |
| パスワード  | [メールパスワード]が入力されていることを確認してください。       |
| SSLを使用 | チェックが入っていることを確認してください。               |
| サーバポート | 465 と設定されていることを確認ください。               |

| キャンセル smtpssl.odn.ne.jp 完了 |  |  |
|----------------------------|--|--|
|                            |  |  |
| サーバ                        |  |  |
| 送信メールサーバ                   |  |  |
| ホスト名 smtpssl.odn.ne.jp     |  |  |
| ユーザ名 xxx999999             |  |  |
| パスワード ●●●●●●               |  |  |
| SSLを使用                     |  |  |
| 認証 パスワード >                 |  |  |
| サーバポート 465                 |  |  |
|                            |  |  |
| サーバを削除                     |  |  |
|                            |  |  |
|                            |  |  |

#### ※下記の表をご確認の上、ご自身の情報と設定が異なる場合は修正をお願いします

#### 以下の設定内容を確認し、「詳細」をタップします。

| 項目    | 設定                                  |  |
|-------|-------------------------------------|--|
| アカウント | チェックが入っていることを確認してください。              |  |
| 名前    | お客様の名前を入力されていることを確認してください。(任意)      |  |
| メール   | [メールアドレス]が入力されていることを確認してください。       |  |
|       | *ニックネームアドレスを設定している場合はニックネームアドレス     |  |
|       | 例:xxx99999@xxxxx.odn.ne.jp          |  |
| 説明    | 任意の説明                               |  |
| ホスト名  | popssl.odn.ne.jp と入力されていることを確認ください。 |  |
| ユーザ名  | [メール ID]が入力されていることを確認してください。        |  |
| パスワード | [メールパスワード]が入力されていることを確認してください。      |  |

|          | キャンセル    | ODN 完                    | 7 |
|----------|----------|--------------------------|---|
|          |          |                          |   |
|          | アカウント    |                          | ) |
|          | POPアカウント | 简報                       |   |
|          | 名前       | ODN_Support              |   |
|          | メール      | xxx99999@xxxxx.odn.ne.jp | > |
|          | 説明       | ODN                      |   |
| 受信メールサーバ |          |                          |   |
|          | ホスト名     | popssl.odn.ne.jp         |   |
|          | ユーザ名     | xxx999999                |   |
|          | パスワード    | ••••••                   |   |
|          | 送信メールサール | 75                       |   |
|          | SMTP     | smtpssl.odn.ne.jp        | > |
|          |          |                          |   |
|          | 詳細       |                          | > |
|          |          |                          |   |
| アカウントを削除 |          |                          |   |
|          |          |                          |   |

### ※下記の表をご確認の上、ご自身の情報と設定が異なる場合は修正をお願いします

以下の設定内容を確認し、左上のメニューをタップし Step7.の画面に戻ります。

| 項目         | 設定                     |        |
|------------|------------------------|--------|
| SSL を使用    | チェックが入っていることを確認してください。 |        |
| 認証         | 「パスワード」が選択されていることを確認して | てください。 |
| サーバポート     | 995 と設定されていることを確認ください。 |        |
|            | 詳細                     |        |
| 削除したメッセージの |                        |        |
| 削除済メールポッ   | ックス 🗸                  |        |
| アーカイブメール   | レボックス                  |        |
| 削除したメッセージ  |                        |        |
| 削除         | 1週間後 >                 |        |
| 受信設定       |                        |        |
| SSLを使用     |                        |        |
| 認証         | パスワード >                |        |
| サーバから削除    | しない >                  |        |
| サーバポート 99  | 95                     |        |
| S/MIME     |                        |        |

## Step9

ホームボタンを押してください。

以上で設定を完了です。